ВНИМАНИЕ! Изменен сайт для скачивания обновлений в АРМ «Плательщик».

Для настройки необходимо:

1. В АРМ «Плательщик» открыть вкладку «Параметры» (рис. 1):

| Деховращии (44.69)                                                                                                    |                      |          |                         |                            |                                |                         |                        |                             |               |                  |                |          |         |          | -   |
|----------------------------------------------------------------------------------------------------|----------------------|----------|-------------------------|----------------------------|--------------------------------|-------------------------|------------------------|-----------------------------|---------------|------------------|----------------|----------|---------|----------|-----|
| Файл Редактирование Осно Справочники Регистры Завления Отчеты Наряды Система прослеживаемот Параметры. Оснощь                                                                                                    | 🔞 Декларации ( 4.4.6 | 9)       |                         |                            |                                |                         |                        |                             |               |                  |                | -        |         | $\times$ |     |
| Image: Constant of the second state of the second state of the second stat                                                                                                    | Файл Редактировани   | 1е Окно  | Справочники             | Регистры                   | Заявления                      | Отчеты                  | Наряды                 | Система прос                | леживаемо ти  | Параметры        | Іомощь         |          |         |          |     |
| Дескарашия за С      Дескарашия за С      Дес                                                                                                    | ĥi 🛈                 |          |                         |                            |                                |                         |                        |                             |               |                  |                |          |         |          | 1   |
| Вилі у Филар () Спракта<br>> Отпракта () Подлисать<br>* Удоиль<br>* Удоиль<br>* Картал<br>- Фирала<br>- Фирала<br>- Фир          | 増 Декларации за 🕺    | -        |                         |                            |                                |                         |                        |                             |               |                  |                |          |         | - 0      | 2   |
| > Отраило: В Подлисать<br>X Далить             • под 2022        ниварь         • фераль           • фераль             • май        монь           • паратал           • паратал             • май        монь           • сиптарь           • сиптарь             • иколь           • акартал           • сиптарь           • сиптарь             • иколь           • сиптарь           • сиптарь           • сиптарь             • закартал           • сиптарь           • сиптарь           • сиптарь             • сиптарь           • сиптарь           • сиптарь           • сиптарь             • сиптарь           • сиптарь           • сиптарь           • сиптарь             • сиптарь           • сиптарь           • сиптарь           • сиптарь             • сиптарь           • сиптарь           • сиптарь           • сиптарь             • сиптарь           • сиптарь           • сиптарь           • сиптарь             • сиптарь                                                                                                    | Bxml 🍸 Фильтр 📋      | Справка  | 3                       |                            |                                |                         |                        |                             |               |                  |                |          |         |          | »   |
| Удлить          № год 2022         ® инварь         ● фераль         ● фераль         ● порть         ■ порть         ■ порть         ● иноль         ■ апрель         ● иноль         ■ апрель         ● иноль         ■ апрель         ● иноль         ■ апрель         ● иноль         ■ апрель         ● иноль         ■ апрель         ● иноль         ■ акуст         ● сентябрь         ● сентябрь         ■ сентябрь         ● кавартал         ● октябрь         ■ сентябрь         ■ декабрь         ● 4 кавартал         ● за год         ● за год                                                                                                    | ▶ Отправить 🖭 По     | одписать |                         |                            |                                |                         |                        |                             |               |                  |                |          |         |          | I   |
| № год 2022           В январь           Ф февраль           № март           В акруст           © сентябрь           3 акруст           © сентябрь           3 акруст           © сентябрь           В акруст           © сентябрь           В акруст           © сентябрь           В акруст           В сентрый перекод к полю с ошибкой (предупрежде                                                                                                    | 🗙 Удалить            |          |                         |                            |                                |                         |                        |                             |               |                  |                |          |         |          | I   |
| <ul> <li>в неарь</li> <li>феераль</li> <li>март</li> <li>1 квартал</li> <li>апрель</li> <li>май</li> <li>июль</li> <li>2 скартал</li> <li>вагуст</li> <li>с снятбрь</li> <li>3 квартал</li> <li>остябрь</li> <li>3 квартал</li> <li>остябрь</li> <li>а в год</li> </ul> В Предеарительная камеральная проверка № Подсказки Быстрый переход к полю с ошибкой (предупреждением) осущестеляется выбором поля из перечня полей в меню, вызываемого кликом                                                                                                    | 🖶 год 2022           |          |                         |                            |                                |                         |                        |                             |               |                  |                |          |         |          | I   |
| <ul> <li>фераль</li> <li>мая</li> <li>апрель</li> <li>май</li> <li>июль</li> <li>2 квртал</li> <li>август</li> <li>сентябрь</li> <li>3 квртал</li> <li>остябрь</li> <li>остябрь</li> <li>дехабрь</li> <li>4 квртал</li> <li>за год</li> </ul>                                                                                                    | 🌐 январь             |          |                         |                            |                                |                         |                        |                             |               |                  |                |          |         |          | Ш   |
| <ul> <li>март</li> <li>1 квартал</li> <li>апрель</li> <li>май</li> <li>моль</li> <li>2 квартал</li> <li>моль</li> <li>агуст</li> <li>сентябрь</li> <li>3 квартал</li> <li>остябрь</li> <li>ноабрь</li> <li>ноабрь</li> <li>дехабрь</li> <li>4 квартал</li> <li>э а год</li> </ul>                                                                                                    | 🌐 февраль            |          |                         |                            |                                |                         |                        |                             |               |                  |                |          |         |          | Ш   |
| <ul> <li>В квртал</li> <li>апрель</li> <li>май</li> <li>июль</li> <li>2 квартал</li> <li>август</li> <li>сентябрь</li> <li>аксбрь</li> <li>октябрь</li> <li>декабрь</li> <li>4 квартал</li> <li>за год</li> </ul>                                                                                                    | 🌐 март               |          |                         |                            |                                |                         |                        |                             |               |                  |                |          |         |          | Ш   |
| <ul> <li>варель</li> <li>май</li> <li>монь</li> <li>2 картал</li> <li>июль</li> <li>август</li> <li>сентябрь</li> <li>асентябрь</li> <li>октябрь</li> <li>десабрь</li> <li>4 картал</li> <li>за год</li> </ul>                                                                                                    | 🖶 1 квартал          |          |                         |                            |                                |                         |                        |                             |               |                  |                |          |         |          | Ш   |
| тиман<br>в июль<br>2 квартал<br>в июль<br>август<br>сентябрь<br>в август<br>сентябрь<br>ноабрь<br>ноабрь<br>ноабрь<br>ноабрь<br>аквартал<br>в октябрь<br>ноабрь<br>нам<br>Сентябрь<br>аквартал<br>в за год<br>Сентябрь<br>Сентябрь<br>Сентяб | апрель               |          |                         |                            |                                |                         |                        |                             |               |                  |                |          |         |          | Ш   |
| <ul> <li>инола</li> <li>2 квартал</li> <li>иноль</li> <li>август</li> <li>сектабрь</li> <li>3 квартал</li> <li>октябрь</li> <li>ноябрь</li> <li>4 квартал</li> <li>за год</li> </ul>                                                                                                    | нисиь                |          |                         |                            |                                |                         |                        |                             |               |                  |                |          |         |          | Ш   |
| <ul> <li>ноль</li> <li>ноль</li> <li>звгуст</li> <li>сентябрь</li> <li>зкартал</li> <li>октябрь</li> <li>ноябрь</li> <li>дехабрь</li> <li>дехабрь</li> <li>за год</li> </ul>                                                                                                    | 2 квартал            |          |                         |                            |                                |                         |                        |                             |               |                  |                |          |         |          | -   |
| <ul> <li>вкуст</li> <li>сентябрь</li> <li>з квартал</li> <li>октябрь</li> <li>ноябрь</li> <li>декабрь</li> <li>4 квартал</li> <li>з а год</li> </ul>                                                                                                    | ниюль                |          |                         |                            |                                |                         |                        |                             |               |                  |                |          |         |          | -   |
| <ul> <li>сентябрь</li> <li>3 квартал</li> <li>октябрь</li> <li>новбрь</li> <li>декабрь</li> <li>4 квартал</li> <li>за год</li> </ul>                                                                                                    | вгуст                |          |                         |                            |                                |                         |                        |                             |               |                  |                |          |         |          | Ш   |
| <ul> <li>В квартал</li> <li>октябрь</li> <li>ноябрь</li> <li>декабрь</li> <li>4 квартал</li> <li>за год</li> </ul>                                                                                                    | 🖶 сентябрь           |          |                         |                            |                                |                         |                        |                             |               |                  |                |          |         |          | Ш   |
| <ul> <li>в октябрь</li> <li>ноябрь</li> <li>декабрь</li> <li>декабрь</li> <li>декавтал</li> <li>за год</li> </ul>                                                                                                    | 🌐 3 квартал          |          |                         |                            |                                |                         |                        |                             |               |                  |                |          |         |          | Ш   |
| <ul> <li>ноябрь</li> <li>декабрь</li> <li>4 квартал</li> <li>эа год</li> <li>Предварительная камеральная проверка З Подсказки</li> <li>Предварительная камеральная проверка З Подсказки</li> <li>Быстрый переход к полю с ошибкой (предупреждением) осуществляется выбором поля из перечня полей в меню, вызываемого кликом правой кнопкой мыши на тексте с ошибкой (предупреждением)</li> </ul>                                                                                                    | 🌐 октябрь            |          |                         |                            |                                |                         |                        |                             |               |                  |                |          |         |          | Ш   |
| <ul> <li>В декабрь</li> <li>4 квартал</li> <li>Э за год</li> <li>Предварительная камеральная проверка № Подсказки</li> <li>Подсказки</li> <li>Подсказки</li> <li>Подсказки</li> <li>Подсказки</li> <li>Подсказки</li> </ul>                                                                                                    | 🌐 ноябрь             |          |                         |                            |                                |                         |                        |                             |               |                  |                |          |         |          | Ш   |
| <ul> <li>         Н квартал         <ul> <li></li></ul></li></ul>                                                                                                    | 🌐 декабрь            |          |                         |                            |                                |                         |                        |                             |               |                  |                |          |         |          | Ш   |
| Ва год          В за год         Предварительная камеральная проверка В Подсказки         Подсказки                                                                                                    | 🌐 4 квартал          |          |                         |                            |                                |                         |                        |                             |               |                  |                |          |         |          | Ш   |
| Предварительная камеральная проверка В Подсказки           Предварительная камеральная проверка         Подсказки         Подсказки           Быстрый переход к полю с ошибкой (предупреждением) осуществляется выбором поля из перечня полей в меню, вызываемого кликом правой кнопкой мыши на тексте с ошибкой (предупреждением)                                                                                                    | 🖶 за год             |          |                         |                            |                                |                         |                        |                             |               |                  |                |          |         |          | Ш   |
| Предварительная камеральная проверка В Подсказки           Подсказки         Подсказки           Быстрый переход к полю с ошибкой (предупреждением) осуществляется выбором поля из перечня полей в меню, вызываемого кликом правой кнопкой мыши на тексте с ошибкой (предупреждением)                                                                                                    |                      |          |                         |                            |                                |                         |                        |                             |               |                  |                |          |         |          | Ш   |
| Предварительная камеральная проверка В Подсказки Подсказки Быстрый переход к полю с ошибкой (предупреждением) осуществляется выбором поля из перечня полей в меню, вызываемого кликом правой кнопкой мыши на тексте с ошибкой (предупреждением)                                                                                                    |                      |          |                         |                            |                                |                         |                        |                             |               |                  |                |          |         |          | Ш   |
| Предварительная камеральная проверка В Подсказки           Подсказки         Подсказки           Быстрый переход к полю с ошибкой (предупреждением) осуществляется выбором поля из перечня полей в меню, вызываемого кликом правой кнопкой мыши на тексте с ошибкой (предупреждением)                                                                                                    |                      |          |                         |                            |                                |                         |                        |                             |               |                  |                |          |         |          | Ш   |
| Предварительная камеральная проверка В Подсказки       Подсказки       Быстрый переход к полю с ошибкой (предупреждением) осуществляется выбором поля из перечня полей в меню, вызываемого кликом правой кнопкой мыши на тексте с ошибкой (предупреждением)                                                                                                    |                      |          |                         |                            |                                |                         |                        |                             |               |                  |                |          |         |          | Л   |
| Быстрый переход к полю с ошибкой (предупреждением) осуществляется выбором поля из перечня полей в меню, вызываемого кликом<br>правой кнопкой мыши на тексте с ошибкой (предупреждением)                                                                                                    |                      |          | 📳 Предвар               | оительная ка               | меральная п                    | роверка 🛛               | x 📄 🛙                  | Тодсказки                   |               |                  |                |          |         | - 0      | 1   |
| Быстрый переход к полю с ошибкой (предупреждением) осуществляется выбором поля из перечня полей в меню, вызываемого кликом<br>правой кнопкой мыши на тексте с ошибкой (предупреждением)                                                                                                    |                      |          |                         |                            |                                |                         |                        | I                           |               |                  |                |          |         |          | 1   |
| Быстрый переход к полю с ошибкой (предупреждением) осуществляется выбором поля из перечня полей в меню, вызываемого кликом<br>правой кнопкой мыши на тексте с ошибкой (предупреждением)                                                                                                    |                      |          |                         |                            |                                |                         |                        |                             |               |                  |                |          |         |          |     |
| Быстрый переход к полю с ошибкой (предупреждением) осуществляется выбором поля из перечня полей в меню, вызываемого кликом<br>правой кнопкой мыши на тексте с ошибкой (предупреждением)                                                                                                    |                      |          |                         |                            |                                |                         |                        |                             |               |                  |                |          |         |          |     |
| Быстрый переход к полю с ошибкой (предупреждением) осуществляется выбором поля из перечня полей в меню, вызываемого кликом<br>правой кнопкой мыши на тексте с ошибкой (предупреждением)                                                                                                    |                      |          |                         |                            |                                |                         |                        |                             |               |                  |                |          |         |          | П   |
| Быстрый переход к полю с ошибкой (предупреждением) осуществляется выбором поля из перечня полей в меню, вызываемого кликом правой кнопкой мыши на тексте с ошибкой (предупреждением)                                                                                                    |                      |          |                         |                            |                                |                         |                        |                             |               |                  |                |          |         |          |     |
|                                                                                                    |                      |          | Быстрый п<br>правой кно | ереход к пол<br>опкой мыши | пю с ошибко<br>1 на тексте с о | й (предуп)<br>ршибкой ( | реждением<br>предупреж | и) осуществляет<br>«дением) | ся выбором по | оля из перечня п | юлей в меню, в | ызываемо | го клик | ом       | IT. |

2. Выбрать пункт «Установка/обновления», далее открыть подпункт «Доступные сайты обновлений» (рис.2):

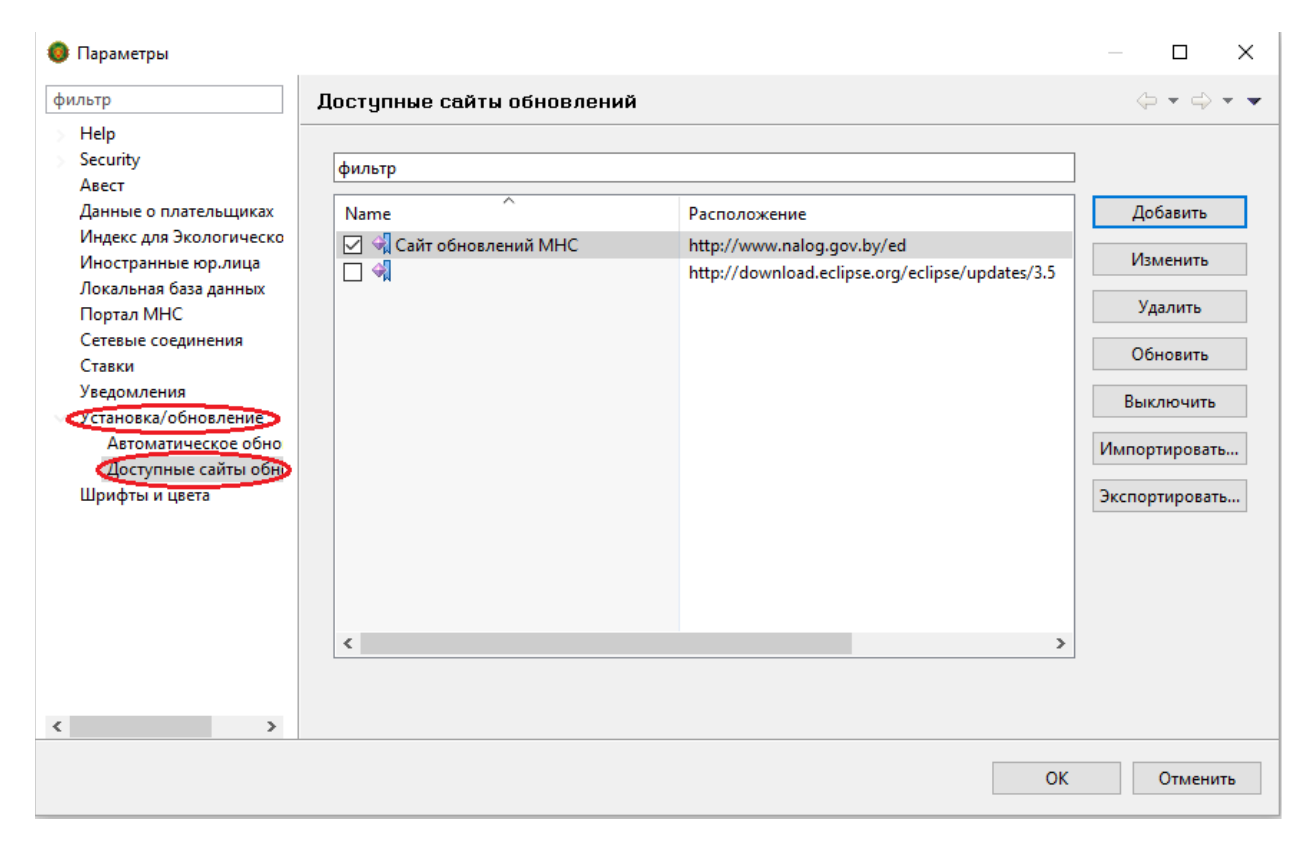

3. Необходимо выделить запись «Сайт обновления МНС» и нажать на кнопку «Удалить» (рис. 3):

| 🟮 Параметры                                                                                                    |                                                                          |                                                                                                | — D X                                                                                            |
|----------------------------------------------------------------------------------------------------|--------------------------------------------------------------------------|------------------------------------------------------------------------------------------------|--------------------------------------------------------------------------------------------------|
| фильтр                                                                                                    | Доступные сайты обновлений                                               | 9                                                                                              |                                                                                                  |
| НеІр<br>Security<br>Авест<br>Данные о плательщиках<br>Индекс для Экологическо<br>Иностранные юр.лица<br>Локальная база данных<br>Портал МНС<br>Сетевые соединения<br>Ставки<br>Уведомления<br>Установка/обновление<br>Автоматическое обно<br>Доступные сайты обні<br>Шрифты и цвета | Доступные сайты обновления<br>фильтр<br>Name<br>Сайт обновления МНС<br>↓ | A<br>Pacnonovceuse<br>http://www.nalog.gov.by/ed<br>nttp://download.eclipse.org/eclipse/update | Добавить<br>5/3. Изменить<br>Удалить<br>Обновить<br>Выключить<br>Импортировать<br>Экспортировать |
|                                                                                                    |                                                                          |                                                                                                |                                                                                                  |
|                                                                                                    | 1                                                                        |                                                                                                | ОК Отменчать                                                                                     |

Рис. 3

4. После удаления необходимо нажать на кнопку «Добавить» и внести информацию:

в поле «Имя» внести: Сайт обновления МНС

в поле «Pacположение»: <u>http://service.nalog.gov.by/ed</u>

а затем нажать на кнопку «Ок» (рис. 4):

| 🏮 Добавить сай | ίτ                             | ×         |
|----------------|--------------------------------|-----------|
| Имя:           | Сайт обновления МНС            | Локальный |
| Расположение:  | http://service.nalog.gov.by/ed | Архив     |
|                |                                |           |
|                | ОК                             | Отменить  |

5. Выделив запись «Сайт обновлений МНС», нажать на кнопку «Обновить», а затем «Ок» (рис. 5, 6):

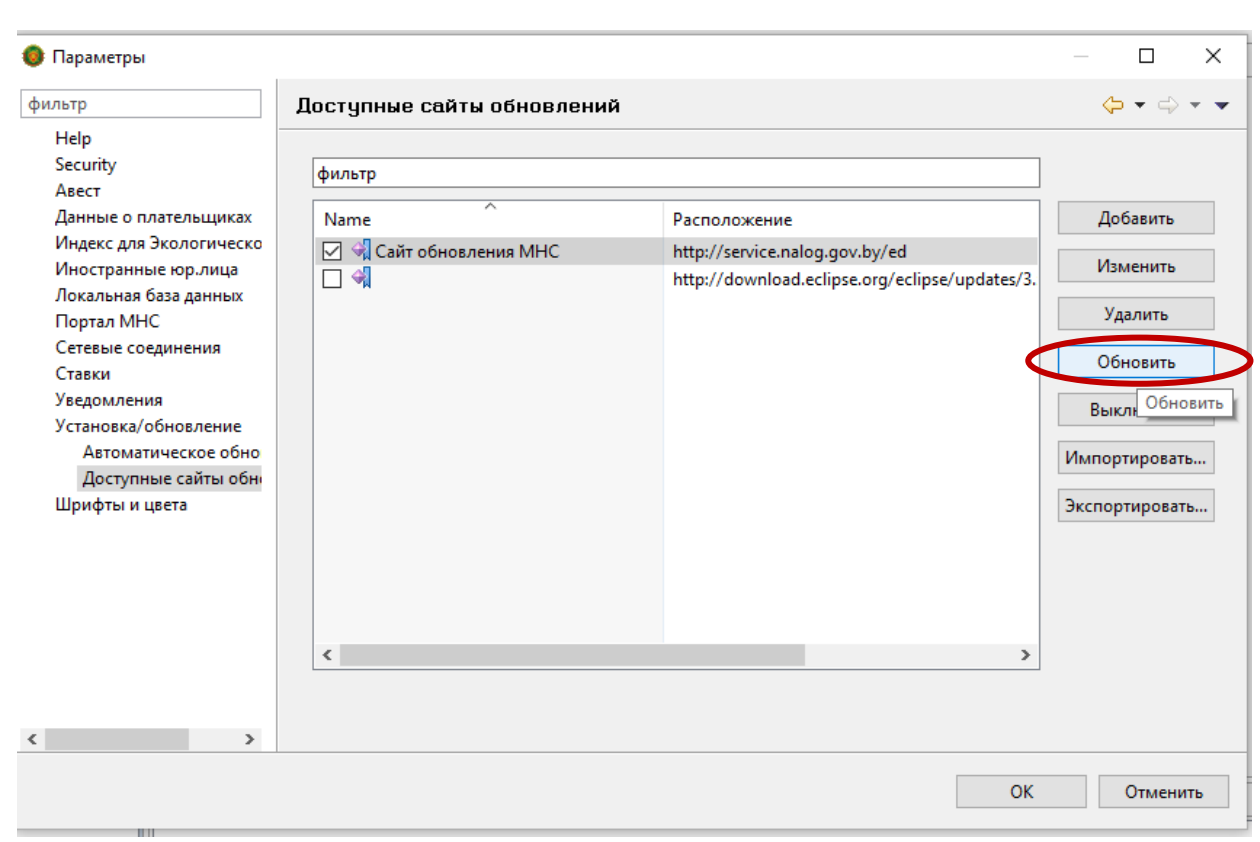

| Рис. | 6 |
|------|---|
|------|---|

| оступные сайты обновлений<br>Фильтр<br>Name Расположение<br>Сайт обновления МНС http://service.nalog.gov.by/ed<br>Миформация о "http://service.nalog.gov.by/ed" была заново загружена с сервера.<br>Обнови<br>ОК Экспортиро                                                                                 | ные сайты обновлений                                                                                                    |                              |                                                                                  |                                               |
|----------------------------------------------------------------------------------------------------|----------------------------------------------------------------------------------------------------|------------------------------|----------------------------------------------------------------------------------|-----------------------------------------------|
| фильтр<br>Name                                                                                                    | ^       Расположение         Сайт обновления МНС       http://service.nalog.gov.by/ed         http://download.eclipse.org/eclipse/updates/3.       Изменить         ть       ×         формация о "http://service.nalog.gov.by/ed" была заново загружена с сервера.       Выключить         ОК       Экспортировать                                             | оступные сайты обновлени     | ий                                                                               | ⇔ • ⇔ •                                       |
| Name     Расположение     Добави       ✓ Сайт обновления МНС     http://service.nalog.gov.by/ed     Измени        http://download.eclipse.org/eclipse/updates/3.     Удалит       Обновить     ×        Информация о "http://service.nalog.gov.by/ed" была заново загружена с сервера.     Выключ        ОК | ^       Расположение       Добавить         Сайт обновления МНС       http://service.nalog.gov.by/ed       Изменить         http://download.eclipse.org/eclipse/updates/3.       Удалить         ть       ×       Обновить         формация о "http://service.nalog.gov.by/ed" была заново загружена с сервера.       Выключить         ОК       Экспортировать | фильтр                       |                                                                                  |                                               |
| Сайт обновления МНС http://service.nalog.gov.by/ed http://download.eclipse.org/eclipse/updates/3.<br>Обновить Х<br>Информация о "http://service.nalog.gov.by/ed" была заново загружена с сервера.<br>ОК Экспортиро                                                                                          | Сайт обновления МНС http://service.nalog.gov.by/ed http://download.eclipse.org/eclipse/updates/3.<br>ть Х<br>формация о "http://service.nalog.gov.by/ed" была заново загружена с сервера.<br>ОК Экспортировать                                                                                                    | Name                         | Расположение                                                                     | Добавить                                      |
| Обновить ×<br>Информация о "http://service.nalog.gov.by/ed" была заново загружена с сервера.<br>ОК<br>Выключи<br>Импортиро<br>Экспортиро                                                                                                    | ть ×<br>нформация о "http://service.nalog.gov.by/ed" была заново загружена с сервера.<br>ОК Экспортировать<br>Экспортировать                                                                                                    | 🗹 🔩 Сайт обновления МНС      | http://service.nalog.gov.by/ed<br>http://download.eclipse.org/eclipse/updates/3. | Изменить                                      |
| Обновить ×<br>Информация о "http://service.nalog.gov.by/ed" была заново загружена с сервера.<br>ОК<br>Выключ<br>ОК<br>Экспортиро                                                                                                    | ть ×<br>нформация о "http://service.nalog.gov.by/ed" была заново загружена с сервера.<br>ОК<br>ОК<br>Экспортировать                                                                                                    |                              |                                                                                  | Удалить                                       |
| Информация о "http://service.nalog.gov.by/ed" была заново загружена с сервера.<br>ОК<br>Выключи<br>Экспортиро                                                                                                    | нформация о "http://service.nalog.gov.by/ed" была заново загружена с сервера.<br>ОК<br>Экспортировать<br>>                                                                                                    | Обновить                     | ×                                                                                | Обновить                                      |
| ОК Импортиро                                                                                                    | ОК Импортировать<br>Экспортировать<br>>                                                                                                    | Mutanua a "http://convica    |                                                                                  |                                               |
| ОК Экспортиро                                                                                                    | ОК Экспортировать                                                                                                    | Пинформация о пир://service. | nalog.gov.by/ed" была заново загружена с сервера.                                | Выключить                                     |
| <                                                                                                    |                                                                                                    |                              | nalog.gov.by/ed тоыла заново загружена с сервера.                                | Выключить<br>Импортировать                    |
| < >>                                                                                                    |                                                                                                    | информация о http://service. | nalog.gov.by/ed" была заново загружена с сервера.<br>ОК                          | Выключить<br>Импортировать<br>Экспортировать  |
| < >>                                                                                                    |                                                                                                    | информация о http://service. | nalog.gov.by/ed "была заново загружена с сервера.<br>ОК                          | Выключить<br>Импортировать<br>Экспортировать  |
| ×/                                                                                                    |                                                                                                    | информация о http://service. | nalog.gov.by/ed "была заново загружена с сервера.<br>ОК                          | Выключить<br>Импортировать<br>Экспортировать. |
|                                                                                                    |                                                                                                    | информация от пар://service. | nalog.gov.by/ed "оыла заново загружена с сервера.<br>ОК                          | Выключить<br>Импортировать<br>Экспортировать. |

6. Подтвердить внесение изменений во вкладку «Параметры» нажав на кнопку «ОК».